## **GUÍA PASO A PASO**

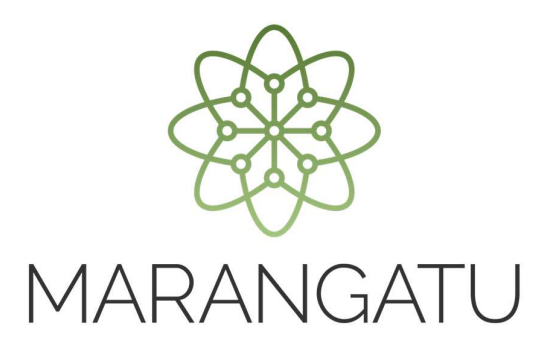

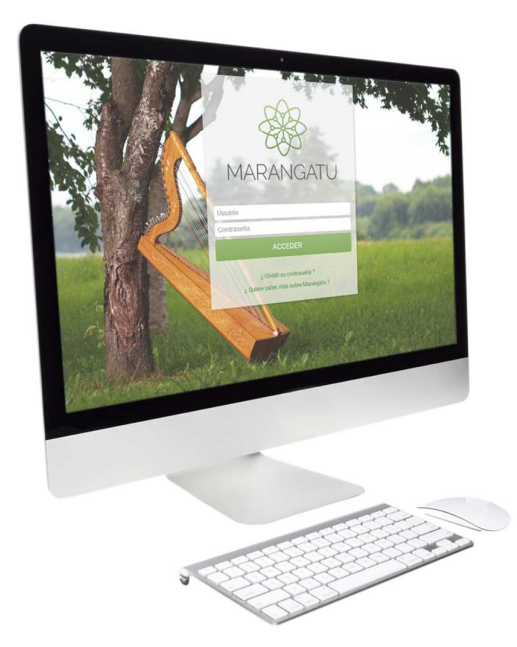

## Cómo realizar Baja de Habilitación (Imprenta)

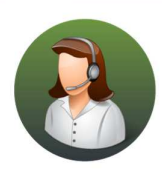

Para consultas o más información comuníquese con el Call Center al (021) 417 7000

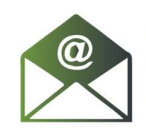

O escríbanos a la dirección de correo **consulta@set.gov.py** 

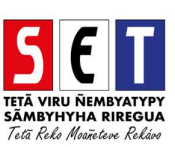

## GUÍA PASO A PASO

• Paso 1 - Ingrese al Marangatu con el Usuario y Clave de Acceso.

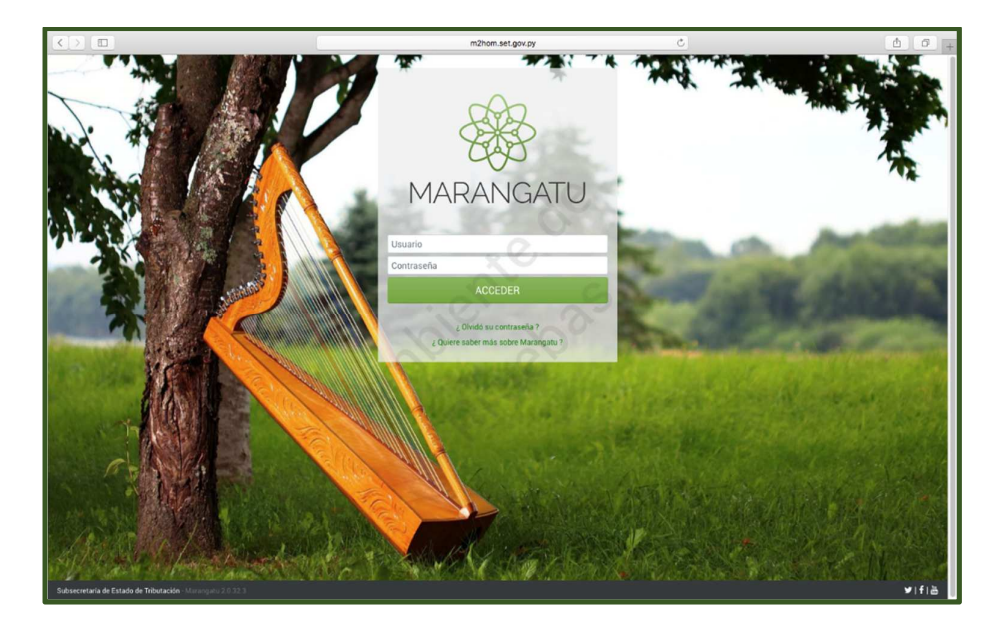

• **Paso 2** - Luego, en la opción de Búsqueda del menú principal, escriba la opción Baja Habilitación y apriete la tecla Enter; seleccione la opción **Baja Habilitación**.

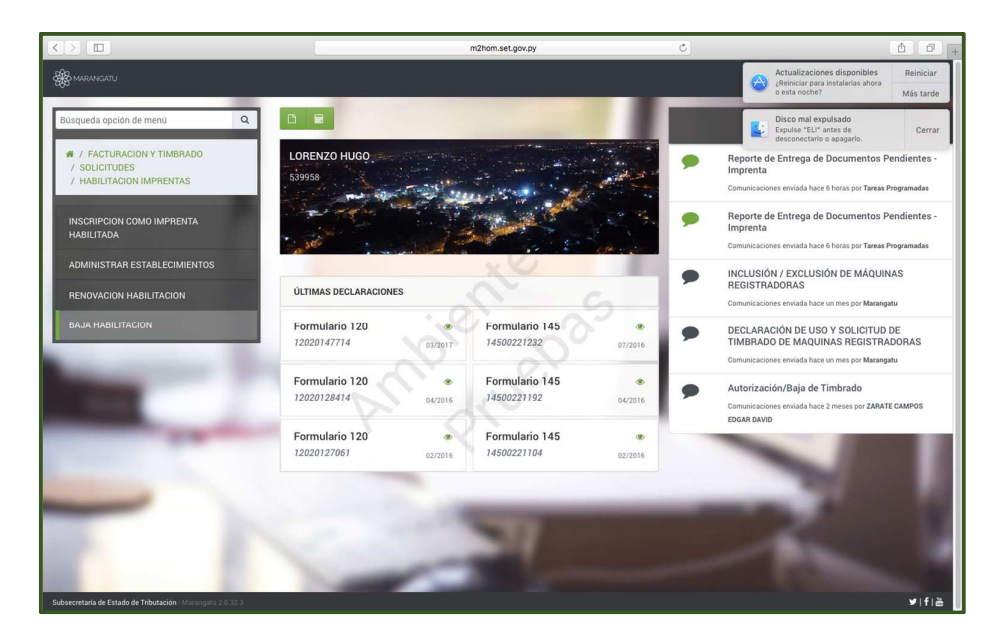

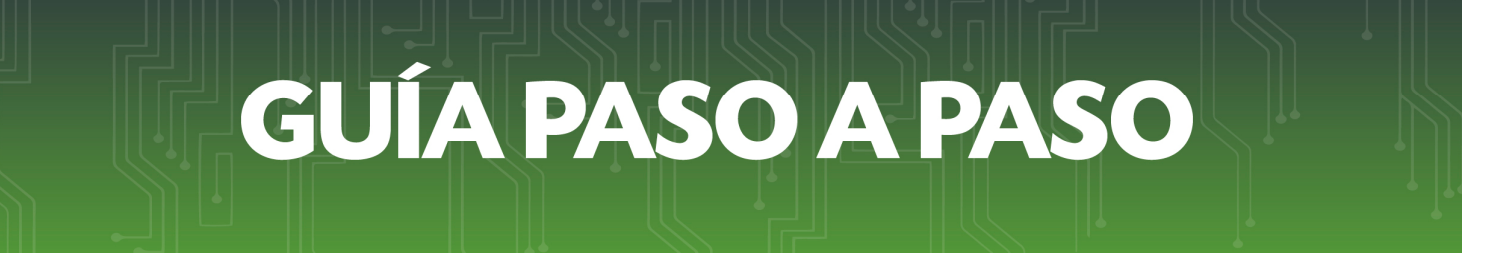

• **Paso 3** – Seguidamente, el sistema desplegará la confirmación del RUC, debe presionar la opción **Continuar.** 

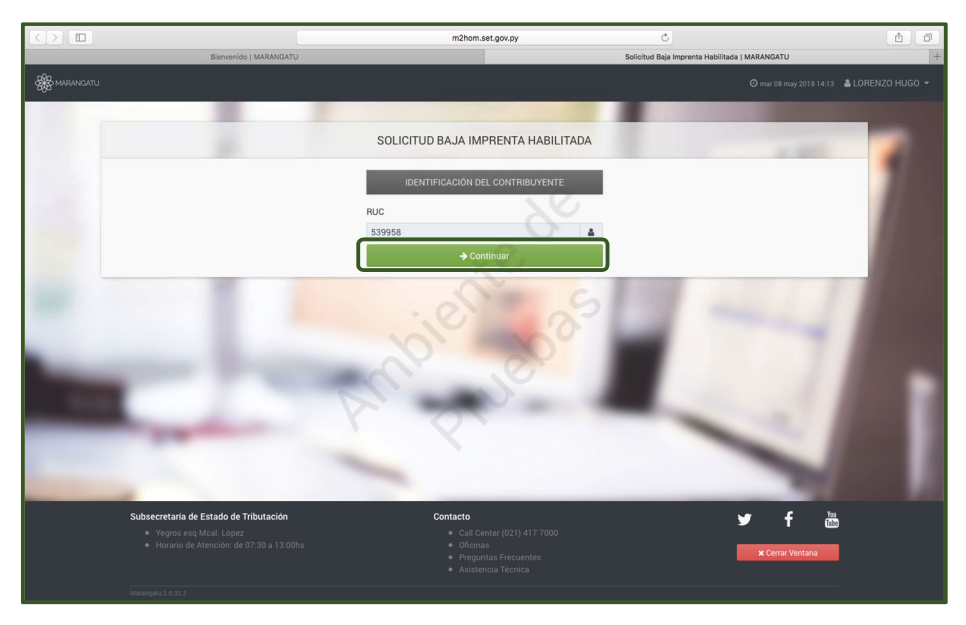

 Paso 4 – A continuación, el sistema desplegará los datos relacionados a la Imprenta como ser: Datos Complementarios, Datos de la Ultima Habilitación, Actividades Económicas, Establecimientos y Funcionarios Activos; verifique los datos y presione la opción Presentar Solicitud.

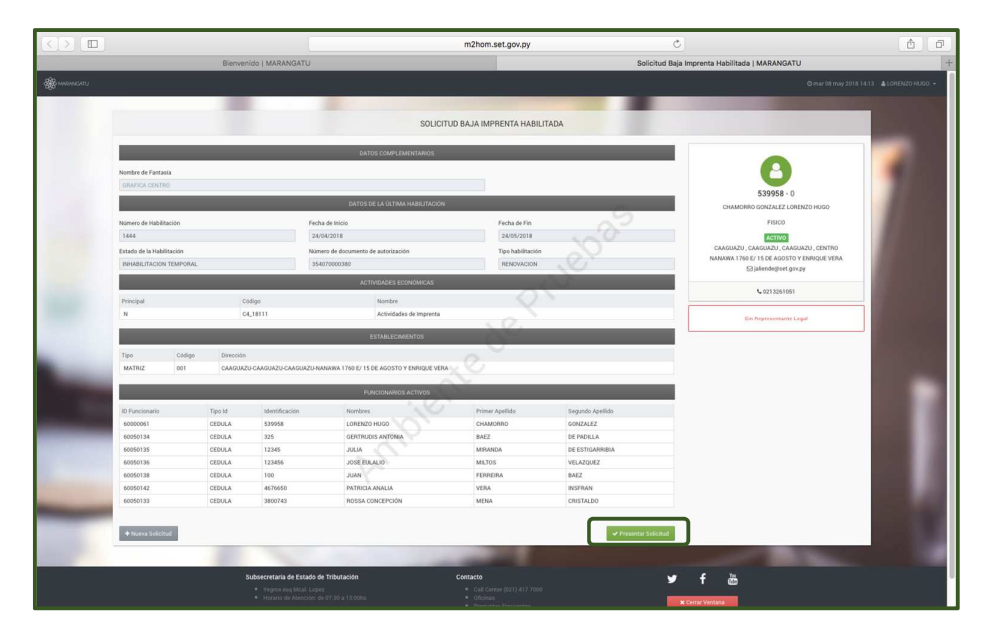

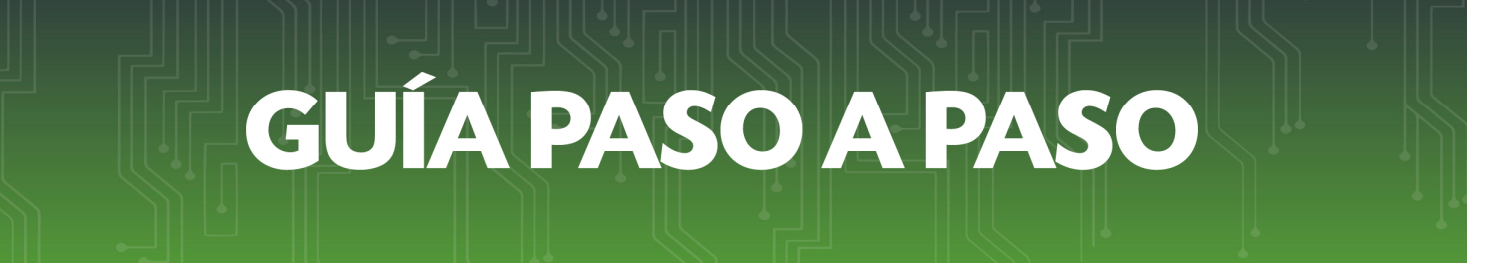

• **Paso 5** – Posteriormente, el sistema le desplegará la vista preliminar del formulario de Baja de Habilitación con los datos guardados y la opción **Confirmar Solicitud**.

| <page-header>     December 2000     December 2000     Decemb</page-header> |                                                                                                    |                                                  | m2hom.set.gov.py                        | C                                              | ð Ø                                                                                                    |  |  |  |  |
|----------------------------------------------------------------------------------------------------|----------------------------------------------------------------------------------------------------|--------------------------------------------------|-----------------------------------------|------------------------------------------------|----------------------------------------------------------------------------------------------------|--|--|--|--|
| <page-header></page-header>                                                                                                    |                                                                                                    | Bienvenido   MARANGATU                           |                                         | Solicitud Baja Imprenta Habilitada   MARANGATU | 3                                                                                                    |  |  |  |  |
| <section-header><section-header><section-header></section-header></section-header></section-header>                                                                                                    |                                                                                                    |                                                  |                                         |                                                | Z SARA ARGENTINA 👻                                                                                                    |  |  |  |  |
| <section-header><section-header><section-header></section-header></section-header></section-header>                                                                                                    |                                                                                                    |                                                  | SOLICITUD BAJA IMPRENTA HABILITADA      | N                                              |                                                                                                    |  |  |  |  |
| <image/> Network Network     Network Network     Network     Network <td></td> <td colspan="8">VISTA PREVIA SOLICITUD</td>                                                                                                    |                                                                                                    | VISTA PREVIA SOLICITUD                           |                                         |                                                |                                                                                                    |  |  |  |  |
|                                                                                                    |                                                                                                    | SUBSECRETARÍA DE ESTADO DE TRIBU                 | ACIÓN NÚMERO 0<br>FECHA 27/05/2018      |                                                | 1                                                                                                    |  |  |  |  |
| Number       Yes         Yes       Yes         Yes       Yes                                                                                                    |                                                                                                    | FORM.354-1                                       |                                         |                                                |                                                                                                    |  |  |  |  |
| met na tana in ziman, man in tana in tana in                                             |                                                                                                    | DATOS DEL CONTRIBUYENTE                          | NH 2                                    |                                                |                                                                                                    |  |  |  |  |
| with forms     with form       B       B                                                                                                    |                                                                                                    | Nombre o Razón Social ESPINOLA TORALES SILVANA I | AARIA Estado ACTIVO                     |                                                |                                                                                                    |  |  |  |  |
| Bit           Bit                                                                                                    |                                                                                                    | Nombre de Fantasia KUATIA POTY                   | Estado Documento                        |                                                |                                                                                                    |  |  |  |  |
| θ         Hermin         Data         Data <t< td=""><td></td><td>REPRESENTANTE LEGAL</td><td></td><td></td><td></td></t<>                                                                                                    |                                                                                                    | REPRESENTANTE LEGAL                              |                                         |                                                |                                                                                                    |  |  |  |  |
| Immi       Controller       Section       Section                                                                                                    |                                                                                                    | ci                                               |                                         |                                                |                                                                                                    |  |  |  |  |
| Bit Status       Bit Status       Bit Status         Bit Status       Bit Status       Bit Status         Bit Status       Bit Status       Bit Status <td></td> <td>Nombre</td> <td></td> <td></td> <td></td>                                                                                                    |                                                                                                    | Nombre                                           |                                         |                                                |                                                                                                    |  |  |  |  |
| Important     Control       And Mark     Barling       And Mark     Barling       Mark     Mark       Mark     Barling       Mark     Barling       Mark     Bar                                                                                                    |                                                                                                    | DATOS DE UBICACIÓN                               |                                         |                                                |                                                                                                    |  |  |  |  |
| Marcing     Marcing     Marcing     (2) (3) (3) (3)       Marcing     Marcing     (2) (3) (3)       Marcing     Marcing     (3) (3) (3)       Marcing     Marcing     (3) (3) (3)       Marcing     Marcing     (3) (3) (3)       Marcing     Marcing     (3) (3) (3)       Marcing     Marcing     (3) (3) (3)       Marcing     Marcing     (3) (3) (3)       Marcing     Marcing     (3) (3) (3)       Marcing     Marcing     (3) (3) (3)       Marcing     Marcing     (3) (3) (3)       Marcing     Marcing     (3) (3) (3)       Marcing     Marcing     (3) (3) (3)       Marcing     Marcing     (3) (3) (3)       Marcing     Marcing     (3) (3) (3)       Marcing     Marcing     Marcing       Marcing     Marcing     Marcing       Marcing     Marcing     Marcing       Marcing     Marcing     Marcing       Marcing     Marcing     Marcing       Marcing     Marcing     Marcing       Marcing     Marcing     Marcing       Marcing     Marcing     Marcing       Marcing     Marcing     Marcing       Marcing     Marcing     Marcing                                                                                                    |                                                                                                    | Departamento CENTRAL                             | Distrite SAN LORENZO                    |                                                |                                                                                                    |  |  |  |  |
| Marcan         Marcan         Marcan         Marcan           Test         Marcan         Marcan         Marcan           Test         Marcan         Marcan         Marcan           Test         Marcan         Marcan         Marcan           Test         Marcan         Marcan         Marcan           Marcan         Marcan         Marcan         Marcan           Marcan         Marcan         Marcan         Marcan           Marcan         Marcan         Marcan         Marcan           Marcan         Marcan         Marcan         Marcan           Marcan         Marcan         Marcan         Marcan           Marcan         Marcan         Marcan         Marcan           Marcan         Marcan         Marcan         Marcan           Marcan         Marcan         Marcan         Marcan           Marcan         Marcan         Marcan         Marcan         Marcan           Marcan         Marcan         Marcan         Marcan         Marcan                                                                                                    |                                                                                                    | Localidad SAN LORENZO                            | Barrio                                  |                                                |                                                                                                    |  |  |  |  |
| Bit In STUDIA HUBBLICATION         The sign of the studia hubblication       21/05/2011         The sign of the studia hubblication       21/05/2011         The sign of the studia hubblication       21/05/2011         The sign of the studia hubblication       21/05/2011         The sign of the studia hubblication       21/05/2011         The sign of the studia hubblication       21/05/2011         The sign of the studia hubblication       21/05/2011         The sign of the sign of the sign o                                                                                                    | and the second second se | Cerron Electricico CCABALLERQUISET GOV PY        | 1021/308/03                             |                                                |                                                                                                    |  |  |  |  |
| We change:         1/14         Note 4 million         2/15/201           Mark of Markinsking         2/15/201         2/15/201           Mark of Mark of Mark of Mark         2/15/201         2/15/201           Mark of Mark of                                                                                                    | and the second second se | DATOS DE LA ÚLTIMA HABILITACIÓN                  |                                         |                                                | and the second second se |  |  |  |  |
| Mark All         3.950/200         Name of the bankhanson         ACTIVITY           Herein de names and analysis         3.950/200         Name of the bankhanson         ACTIVITY           Drouged to conconced         Tomos to concentration of the bankhanson         ACTIVITY         Tomos to concentration of the bankhanson         ACTIVITY           Status         CL1111         ACTIVITY         Names         Names         ACTIVITY           Drouged to concentration         Tomos to concentration of the bankhanson         Names         Names         ACTIVITY           Drouged to concentration         Tomos to concentration         Names         Names         Names         Names           Drouged to concentration         Total Markenian         Names         Names         Names         Names         Names                                                                                                    | and the second second                                                                                                    | Nimen de Habilitación 2158                       | Feeba de Inicia 21/05/2018              |                                                |                                                                                                    |  |  |  |  |
| Numerical         348100001%           CHORE         Contract Sectors           Trace         Contract Sectors           Contract Sectors         Contract Sectors           Contract Sectors         Contract Sectors           Difference         Sectors           Difference         Nonitive           Difference         Nonitive           Difference         Nonitive           Difference         Nonitive           Difference         Nonitive           Difference         Nonitive           Difference         Nonitive           Difference         Nonitive           Difference         Nonitive           Difference         Nonitive           Difference         Nonitive           Difference         Nonitive           Difference         Nonitive                                                                                                    |                                                                                                    | Fecha de Fin 31/05                               | 2020 Estado de la Habilitación ACTIVO   |                                                |                                                                                                    |  |  |  |  |
| Marcades         Generalization           Image: A constant         State           Image: A constant         State           Image: A constant         State           Image: A constant         State           Image: A constant         State           Image: A constant         State           Image: A constant         State           Image: A constant         Notions           Image: A constant         Notions           Image: A constant         Notions           Image: A constant         Notions           Image: A constant         Notions           Image: A constant         Notions           Image: A constant         Notions           Image: A constant         Notions                                                                                                    |                                                                                                    | Número de documento de autorización 35401        | 2000578                                 |                                                |                                                                                                    |  |  |  |  |
| Tripping         Odip         Neutrin           1         0.1111         Actionalises de integrata           2         Actionalises de integrata         Neutrin           1         Actionalises de integrata         Neutrin           1         Actionalises de integrata         Neutrin           1         Actionalises de integrata         Neutrin           1         Actionalises de integrata         Neutrin           1         Actionalises de integrata         Neutrin           1         Actionalises de integrata         Neutrin           1         Actionalises         Neutrin         Neutrin           1         Actionalises         Neutrin         Neutrin           1         Actionalises         Neutrin         Neutrin                                                                                                    |                                                                                                    | ACTIVIDADES ECONÓMICAS                           |                                         |                                                |                                                                                                    |  |  |  |  |
| N         CL1811         Actividades in rejerces           STARECEMENTE         Terminity         Revenition           Total Control Contro Control Contro Control Control Contro Contro Contro                                                                                                    |                                                                                                    | Principal Código                                 | Nombre                                  |                                                |                                                                                                    |  |  |  |  |
| ESTALLEXAMENDOS  Tel Solutional  Tel Solution  Tel Solution  Tel Solutio                           |                                                                                                    | N C4_18111 Act                                   | vidades de Imprenta                     |                                                |                                                                                                    |  |  |  |  |
| Top     Gelge     Decision       MATE:     01 (20174L-5014) (20172)(20144) (20172)(20144) (20174)(20144) (20174)(20144)       Pre-Construction     Top-M       Decision     Top-M       Vectorsame     Top-M       Vectorsame     Top-M                                                                                                    |                                                                                                    | ESTABLECIMIENTOS                                 |                                         |                                                |                                                                                                    |  |  |  |  |
| MARTER OF CENTRAL SAM LORIZO SAM LORIZO DI JAC / MCADON NOS CALA 257<br>FUEDORMONI DA TOTOS D FUEDORMONI TOS Prince Apelità Segundo Apelità                                                                                                    |                                                                                                    | Tipo Código                                      | Dirección                               |                                                |                                                                                                    |  |  |  |  |
| Prescribulos Artivos<br>[o runcoraris la parti Manifectuais Inotoris Presur specific Regularità quella:                                                                                                    |                                                                                                    | MATRIZ 001 CENTRAL-SAN LORENZO-SAN LORENZO-RII   | ) APA C/ NICANOR RIOS CASA #367         |                                                | and the second second second second second second second second second second second second second second second                                                                                                    |  |  |  |  |
|                                                                                                    | The second second second second second second second second second second second second second second second s                                                                                                    | FUNCIONARIOS ACTIVOS                             |                                         |                                                |                                                                                                    |  |  |  |  |
|                                                                                                    |                                                                                                    | ID Funcionario Tipo Id Identificación N          | ombres Primer Apellido Segundo Apellido |                                                |                                                                                                    |  |  |  |  |
|                                                                                                    | and the second second se |                                                  |                                         |                                                |                                                                                                    |  |  |  |  |
| V Constant                                                                                                    | and the second second se |                                                  |                                         |                                                |                                                                                                    |  |  |  |  |
| V Concelur                                                                                                    |                                                                                                    |                                                  |                                         |                                                |                                                                                                    |  |  |  |  |
| M Confirmer Solicitud                                                                                                    |                                                                                                    | 100 CT                                           |                                         |                                                |                                                                                                    |  |  |  |  |
| Contrelation of the second second sec                           |                                                                                                    | × Cancelar                                       |                                         | <ul> <li>Confirmar Solicitu</li> </ul>         | d                                                                                                    |  |  |  |  |

• **Paso 6** - Para finalizar el proceso, visualizará el formulario de Solicitud de Baja de Habilitación ya generada dentro del sistema.

|                                                                    |                                                                       |                                    |                                         | m2hon                                    | n.set.gov.py              |     | C                        |                | d             |
|--------------------------------------------------------------------|-----------------------------------------------------------------------|------------------------------------|-----------------------------------------|------------------------------------------|---------------------------|-----|--------------------------|----------------|---------------|
|                                                                    | Bierwenido (                                                          | MARANGATU                          |                                         |                                          |                           |     | Ver Documento   MARANGAT | U              |               |
| MARANGATU                                                          |                                                                       |                                    |                                         |                                          |                           |     | © lun 21 may 2           | 018 17:14 🔒 In | nprimir 🗙 Cer |
| SET<br>TRIBUTACION<br>FORM.354-1                                   | SUBSECRETARÍA DE ES                                                   | TADO DE TRIBUTA<br>BAJA DE HABII   | CIÓN NÚMERO<br>FECHA<br>LITACION DE IN  | IPRENTA                                  | 35405000006<br>21/05/2018 | e   |                          |                |               |
| DATOS DEL CONTRIBUYE                                               | ENTE                                                                  |                                    |                                         |                                          | C                         |     |                          |                |               |
| RUC<br>Nombre o Razón Social<br>Nombre de Fantasía                 | 3208133<br>ESPINOLA TORALE<br>KUATIA POTY                             | S SILVANA MARIA                    | DV<br>Est                               | ado<br>ado Documento                     | 2<br>ACTIVO<br>Aprobado   |     |                          |                |               |
| REPRESENTANTE LEGAL                                                | L                                                                     |                                    |                                         | 2                                        |                           |     |                          |                |               |
| CI<br>Nombre                                                       |                                                                       |                                    |                                         |                                          | ~                         | -   |                          |                |               |
| DATOS DE UBICACIÓN                                                 |                                                                       |                                    |                                         | 0                                        |                           |     |                          |                |               |
| Departamento<br>Localidad<br>Domicilio<br>Correo Electrónico       | CENTRAL<br>SAN LORENZO<br>RIO APA C/ NICANOR RI<br>CCABALLER0@SET.GOV | IOS CASA #367<br>/ PY              |                                         | Distrito SAN<br>Barrio<br>Teléfono (021) | 1968703                   | 30- |                          |                |               |
| DATOS DE LA ÚLTIMA HA                                              | ABILITACIÓN                                                           |                                    | 0                                       |                                          |                           |     |                          |                |               |
| Número de Habilitación<br>Fecha de Fin<br>Número de documento de a | autorización                                                          | 2188<br>31/05/2020<br>354010000578 | Fecha de Inicio<br>Estado de la Habilit | ación                                    | 21/05/2018<br>ACTIVO      |     |                          |                |               |
| ACTIVIDADES ECONÓMIO                                               | ICAS                                                                  |                                    |                                         |                                          |                           |     |                          |                |               |
| Principal<br>N                                                     | Código<br>C4_18111 Actividades                                        | de Imprenta                        | Nombre                                  | X                                        |                           |     |                          |                |               |
| ESTABLECIMIENTOS                                                   |                                                                       |                                    |                                         |                                          |                           |     |                          |                |               |
| Tipo<br>MATRIZ                                                     | Código<br>001 CENTRAL-Sa                                              | AN LORENZO-SAN LOR                 | Dirección<br>ENZO-RIO APA C/ NIC/       | NOR RIOS CASA #3                         | 67                        |     |                          |                |               |
|                                                                    | s                                                                     |                                    |                                         |                                          |                           |     |                          |                |               |
| FUNCIONARIOS ACTIVOS                                               |                                                                       |                                    |                                         |                                          |                           |     |                          |                |               |

Dirección de Asistencia al Contribuyente y de Créditos Fiscales

Mayo 2018